## **Documents personalitzats**

Actualment és possible realitzar des de SAGA exportacions de dades a un ordinador en local i aprofitar les possibilitats de l'Office amb combinació de dades en documents per poder generar informes personalitzats.

#### Exportació de dades

A l'endemà d'haver clicat el botó **Petició** del menú **Dades|Exportació|Exportació**, al mateix menú feu "clic" sobre la fletxa corresponent a les dades de matrícula.

| xtr | acció de dades             |                    |
|-----|----------------------------|--------------------|
| #   | Åmbit                      | Accions            |
| 1   | Matrícula                  | 2                  |
| 2   | Assignatures matriculades  | 2                  |
| 3   | Assignatures i avaluacions | 2                  |
| àg  | ina 1 de 1                 | Resultats 1 - 3 de |

Exportació de les dades de matrícula

1. Seleccioneu els blocs d'informació que voleu tenir disponibles amb l'extracció de dades.

Centre | Professorat | Gestió | Gestió econòmica | Utilitats | Bades | Sistema

| a di  | Protection Inductor                                          |  |
|-------|--------------------------------------------------------------|--|
| 110   | 65                                                           |  |
| ric   | ula                                                          |  |
| ) (6) | ocis d'anformació O Oriteria de selecció                     |  |
|       | Bloc d'informació                                            |  |
| 1     | Dødes generals de falunne                                    |  |
| 2     | Dades esteses de l'alumne                                    |  |
| 3     | Necessitats educatives específiques i especials dels alumnes |  |
| 4     | Dodes econòmiques                                            |  |
| 5     | Dades referents als serveis                                  |  |
| 6     | Variables liures                                             |  |
| 7     | Dades del responsable 1                                      |  |
| 8     | Dades del responsable 2                                      |  |
| 9     | Matriceda                                                    |  |

Selecció dels blocs d'informació

 Definiu els criteris de selecció. Per disposar de les dades de tots els alumnes del curs actual només cal que seleccioneu el curs acadèmic, deixant en blanc els altres apartats. Si, per contra, voleu una extracció més específica, trieu el pla d'estudis, el nivell, el règim, l'ininerari i si voleu les soltes o no. Centre | Professorat | Gestió | Gestió econòmica | Utilitats | Dades | Sistema

| Qualitat Exportanto                    | Tramesa                                                                                                    |          |     |
|----------------------------------------|----------------------------------------------------------------------------------------------------|----------|-----|
| latricula                              |                                                                                                    |          |     |
| <ul> <li>Blocs d'informació</li> </ul> | Criteris de selecció                                                                                                    |          |     |
| Curs                                   | Pla d'estudis                                                                                                    | Nivel    |     |
| 2004/2005<br>2005/2006<br>2006/2007    | BATX Arts     BATX Ciències de la Naturalesa i la Salut     BATX Humanitats i Ciències socials     BATX Tecnologia     Batxillerat (Modalitat ciències de la naturalesa i la salut)     Batxillerat (Modalitat humanitats i ciències socials)     Batxillerat (Modalitat tecnologia)                                                                                              | 1<br>2   | × × |
| Règim                                  | tunerari                                                                                                    | Sotes    |     |
| Diüm<br>Nocturn                        | 2n Cicle d'ESO pla 2002     3r 99     4t ESO 2c prom 98     Adaptació inicial de Batxillerat (Modalitat ciències de la naturalesa i la salut)     Adaptació inicial de Batxillerat (Modalitat humanitats i ciències socials)     Adaptació inicial de Batxillerat (Modalitat tecnologia)     Adaptació inicial de Cicle Formatiu de Grau Mitjà d'Equips i Instal·lacions Electrot | Sí<br>No | 4   |

Criteri dels curs acadèmic

#### 3. Premeu el botó **Exporta**, per generar l'arxiu.

Centre | Professorat | Gestió | Gestió econòmica | Utilitats | Dades | Sistema

| P | ula                                                       |                                                                                                    |  |  |  |  |
|---|-----------------------------------------------------------|----------------------------------------------------------------------------------------------------|--|--|--|--|
|   | ocs d'intormació 🔘 Oriteris de selecció                   |                                                                                                    |  |  |  |  |
|   |                                                           | Obrint resultatsConsulta.csv                                                                           |  |  |  |  |
|   |                                                           | Heu triat obrir                                                                                        |  |  |  |  |
| 1 | Dades generals de l'alumne                                | S) resultatsConsulta.csv                                                                               |  |  |  |  |
| 2 | Dades esteses de l'alunne                                 | que és un/a: Archivo de valores separados por comas de Microsoft Exc<br>des de: https://saga9.xtec.cat |  |  |  |  |
| 3 | Necessitats educatives especifiques i especials dels alun |                                                                                                    |  |  |  |  |
| 4 | Dades econòmiques                                         |                                                                                                    |  |  |  |  |
| 5 | Dades referents als serveis                               |                                                                                                    |  |  |  |  |
| 6 | Variables liures                                          | Obre amb     Microsoft Excel for Windows (per defecte)                                                 |  |  |  |  |
| 7 | Dades del responsable 1                                   | Desa al disc                                                                                           |  |  |  |  |
| 8 | Dades del responsable 2                                   | Fes-ho gutomàticament per a fitxers com aquests a partir d'ara.                                        |  |  |  |  |
| 9 | Matricula                                                 |                                                                                                    |  |  |  |  |

Confirmació per desar l'arxiu al disc

Indiqueu que voleu desar l'arxiu. Ho podeu fer a l'escriptori de l'ordinador.

### Creació de documents personalitzats.

Per personalitzar un document, primer haureu de crear el document que voleu personalitzar, és a dir, la plantilla i, en base a aquesta, inserir els camps de dades que voleu anar particularitzant. Al moment d'imprimir, el programa us demanarà els criteris per definir els filtres.

# Exemple: Document de controls dels alumnes majors de 14 anys i sense DNI

Imagineu que voleu fer un escrit adreçat a les famílies d'alumnes majors de 14 anys de nacionalitat espanyola i dels que, a hores d'ara, encara no teniu registrat el DNI.

- 1. En primer lloc el que heu de fer és crear el document, la plantilla.
- 2. Associeu a l'entorn del programa la base de dades amb la informació dels alumnes del centre que heu guardat en el vostre ordinador, probablement a l'escriptori, tal i com s'ha explicat anteriorment.

Per fer-ho, obriu l'Open Office Writer i accediu al menú Insereix | Camps |Altres:

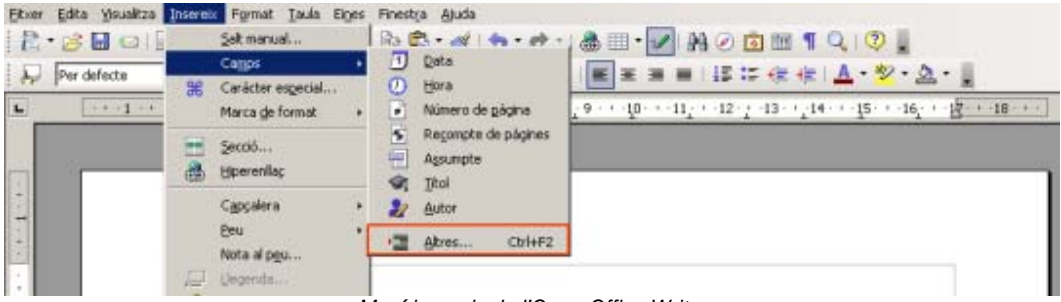

Mení insereix de l'Open Office Writer

Cerqueu l'arxiu. Per fer-ho, en la pestanya Base de dades, premeu el botó Navega:

| Camps                                                                                                    |                                                                                                    | x                           |
|----------------------------------------------------------------------------------------------------|----------------------------------------------------------------------------------------------------|-----------------------------|
| Document Referències Funci                                                                                              | ions 📔 Informació del document 📗 Var                                                                                                    | riables Base de dades       |
| Tipus                                                                                                    | S <u>e</u> lecció de la base de dades                                                                                                    |                             |
| Camps de combinació de corre<br>Nom de la base de dades<br>Número de registre<br>Qualsevol registre<br>Registre següent | Image: Second State State St | ×                           |
| Condició                                                                                                    | Afegeix un fitxer de base de dades                                                                                                    | <u>N</u> avega              |
| Número <u>d</u> e registre                                                                                              | Des de la base de dades     Definit per l'usuari                                                                                                    | Standard 🔽                  |
|                                                                                                    | Insereix                                                                                                    | <u>I</u> anca <u>Aj</u> uda |

Cerca de la base de dades

Localitzeu l'arxiu que heu desat, probablement a l'escriptori de l'ordinador:

| Obre                                                                               |                                                                                                    |                                                                                                    |                                             |                                                                                 |                            | ? ×       |
|------------------------------------------------------------------------------------|----------------------------------------------------------------------------------------------------|----------------------------------------------------------------------------------------------------|---------------------------------------------|---------------------------------------------------------------------------------|----------------------------|-----------|
| Mira a:                                                                            | Bscriptori                                                                                                    |                                                                                                    | •                                           | ⇔  💣                                                                            | -                          |           |
| Documents<br>recents<br>Escriptori<br>Els meus<br>documents<br>El meu<br>ordinador | Microsoft Access     Microsoft Excel     Microsoft Excel     Microsoft Powerl     Microsoft Word     Millores     Miniguia CF de d     Miniguia Persona     Mozilla Firefox     NB_ch01_06032     OOo_2.2.0_Win     Paint Shop Pro 5     problematica sag     Professor virtual     ResultatsConsult     resultatsConsult | : 2000<br>Point<br>istribució singular.doc<br>alitzar documents.doc<br>91040_0603291100_00.av<br>32Intel_install_ca.exe<br>ga.rar<br>I.rar<br>tahhhh.csv<br>aserra.csv | Aresu<br>Saga<br>Siste<br>SMP<br>SMP<br>SMP | Itats<br>zip<br>ma Educatiu.<br>Esta_Access<br>Esta_Access<br>D07_3i.zip<br>Sec | ppt<br>2000.md<br>2000.zip | b         |
| S                                                                                  | •                                                                                                    | 1                                                                                                    |                                             |                                                                                 |                            | Þ         |
| Llocs de la                                                                        | Nom del fitxer:                                                                                                    | resultatsConsultaserra.                                                                                                    | CSY                                         |                                                                                 | -                          | Obre      |
| xarxa                                                                              | Tipus de fitxers:                                                                                                    | Tots els fitxers (*.*)                                                                                                    |                                             |                                                                                 | •                          | Cancel·la |

Cerca de l"arxiu s l'escriptori

Una vegada localitzat i seleccionat l'arxiu, heu de prémer el botó Obre :

Apareixerà la taula integrada a la relació de bases de dades disponibles:

| Camps                                                                                                    |                                                                                                    | ×                   |
|----------------------------------------------------------------------------------------------------|----------------------------------------------------------------------------------------------------|---------------------|
| Document   Referències   Func                                                                                                    | ions 📔 Informació del document 🗍 Variable                                                                                                    | s Base de dades     |
| <u>Tipus</u><br>Camps de combinació de corre<br>Nom de la base de dades<br>Número de registre<br>Qualsevol registre<br>Registre següent | Selecció de la base de dades    ResultatsConsulta2   ResultatsConsultahhhh  ResultatsConsultas  ResultatsConsultaserra3    ResultatsConsultaserra3 |                     |
| Condició<br>Número de registre                                                                                                    | Afegeix un fitxer de base de dades<br>Format<br>© Des de la base de dades<br>© Definit ger l'usuari                                                | Navega              |
|                                                                                                    | Insereix                                                                                                    | Tanca <u>Aj</u> uda |

Taula amb les dades dels alumnes del centre

3. Editeu el nou document incorporant els camps genèrics de dades que voldreu anar particularitzant, segons correspongui.

Per poder inserir els camps genèrics ho podeu fer seleccionant, de l'apartat de **Base de dades**, tots els camps que vulgueu de la taula de dades que us heu descarregat del SAGA i

| Camps                                                        |                                                                          |                                                                           |              |                    | × |
|--------------------------------------------------------------|--------------------------------------------------------------------------|---------------------------------------------------------------------------|--------------|--------------------|---|
| Document                                                     | Referències   Func                                                       | ions   Informació del document                                            | Variables    | Base de dades      |   |
| Tipus                                                        |                                                                          | S <u>e</u> lecció de la base de dades                                     |              |                    |   |
| Camps de<br>Nom de la<br>Número d<br>Qualsevol<br>Registre s | combinació de corre<br>base de dades<br>e registre<br>registre<br>egüent | <ul> <li></li></ul>                                                       | 'a           |                    |   |
| <u>C</u> ondició                                             |                                                                          | Afegeix un fitxer de base de dade:                                        | 5            | <u>N</u> avega     |   |
|                                                              |                                                                          | Format                                                                    |              |                    | - |
| Número <u>d</u> e                                            | registre                                                                 | <ul> <li>Des de la base de dades</li> <li>Definit per l'usuari</li> </ul> | St           | andard 🗾           |   |
|                                                              |                                                                          | Inserei                                                                   | × <u>I</u> a | anca <u>Aj</u> uda | 3 |

arrossegant-los al lloc exacte del document que voleu que apareguin.

| -+-1-+-2 | Document   Referències   Pu                                                                                                   | uncions   Informació del document   Variables Base de dades   4 - 15 - 1                                              |
|----------|----------------------------------------------------------------------------------------------------|----------------------------------------------------------------------------------------------------|
| UE       | Ipus<br>Camps de combinació de cor<br>Nom de la base de dades<br>Número de registre<br>Qualsevol registre<br>Registre següent | Sejecció de la base de dades                                                                                          |
|          | Condició<br>Número de registre                                                                                                | Afegetx un fitzer de base de dades Navega<br>Format<br>© Des de la base de dedes<br>© Definit ger fusueri<br>Standard |
|          |                                                                                                    | Insereix Ianca Ajuda                                                                                                  |

4. Reviseu i deseu el document.

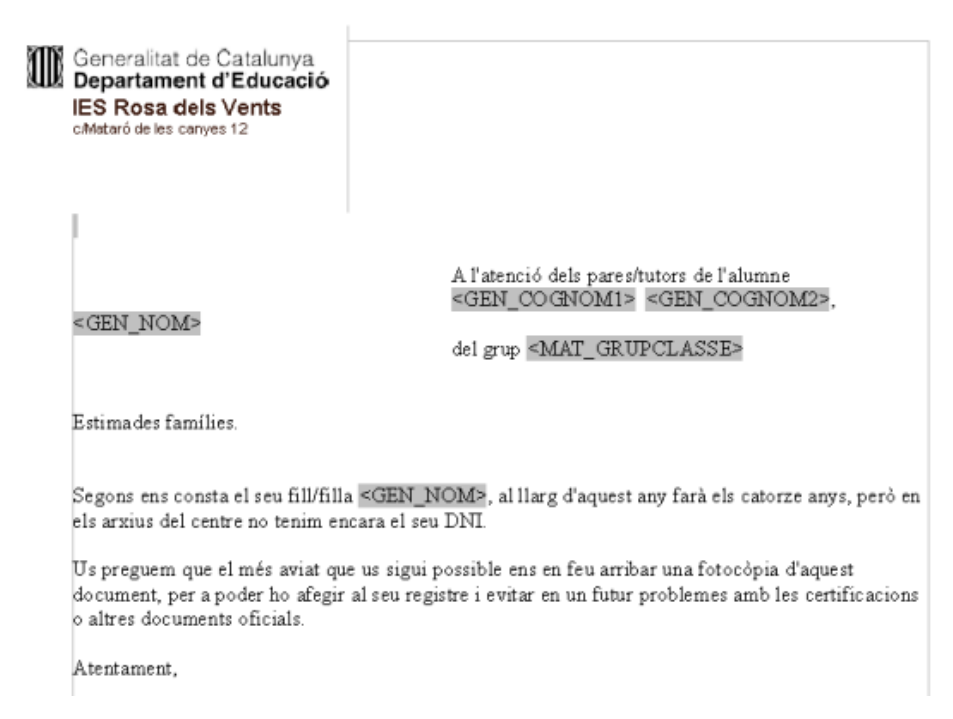

Document amb els camps de dades

#### Filtrar els alumnes

Una vegada creat el document, en el moment d'imprimir el programa permetrà seleccionar els alumnes als quals voleu enviar el document personalitzat.

1. Aneu al menú **Fitxer** i activeu la impressió del document. El programa us informarà que procedireu a fer la impressió d'un document combinat:

| DpenOffice.org 2.2 |                                                                                               |  |  |  |  |  |  |  |
|--------------------|-----------------------------------------------------------------------------------------------|--|--|--|--|--|--|--|
| ?                  | El vostre document conté camps d'adreces de bases de dades. Voleu imprimir una car formulari? |  |  |  |  |  |  |  |
|                    | 🔟 <u>N</u> o tornis a mostrar l'avís                                                          |  |  |  |  |  |  |  |
|                    | <u>Sj</u> <u>N</u> o <u>Aj</u> uda                                                            |  |  |  |  |  |  |  |

Missatge de confirmació

2. Una vegada accepteu que voleu imprimir una carta de formulari, us sortirà una pantalla per gestionar els filtres i fer la selecció dels alumnes. (La gestió de les dades pot ser una mica lenta si el centre té molts alumnes)

|                       |             | (P +   2 | 2+ 1+ × 7                           | ふ   本   声 !                             |                          |       | D'acord   |
|-----------------------|-------------|----------|-------------------------------------|-----------------------------------------|--------------------------|-------|-----------|
| 🛛 😹 aesultatsCor 👘    | GEN_DATA    | VADEMENT | GEN_COGNOMI                         | GEN_COGNOM2                             | GEN_NOM                  | GEN_  | Cancel·la |
| 🛛 🌽 bada 📃            | ▶ 106/05/93 |          | Abatouy                             |                                         | Kaoutar                  | 226 - |           |
| Bibliography          | 06/05/93    |          | Abatouy                             | E server se                             | Kaoutar                  | 228   | Ajuda     |
| 🛃 Consulta            | 03/11/87    |          | Apina                               | Sapunar                                 | Constanza<br>Diego Rubeo | 109   |           |
| 📕 luc 📃               | 21/06/87    |          | Ad Dardak                           | Serrario                                | Abdelabatour             | 228   |           |
| <u> </u>              | Registre 1  | de       | 11* 44                              | H @ K                                   |                          | •     |           |
| distres               |             | Sorti    | da                                  |                                         |                          |       |           |
| • Tot                 |             | 6        | Impressora                          | C Etve                                  |                          |       |           |
| 14921<br>C            |             |          | Tubucasara                          |                                         | 10) S                    |       |           |
| Registres seleccionat | 9.          |          | Grea tasques individ                | tuals d'impressió                       |                          |       |           |
| De: 1                 | A: 1        | G        | coi Daly                            | enstreball\Documen                      | ts                       | 1000  |           |
|                       |             |          |                                     |                                         |                          |       |           |
|                       |             | Ge       | mera el nom del fitxe               | r des de                                |                          |       |           |
|                       |             |          | G. Come do la barro                 | da dadar 🔽                              | EN DATAMANEN             | CAL W |           |
|                       |             |          | <ul> <li>Camp de la pase</li> </ul> | 00.000000000000000000000000000000000000 | EN DATAMADES             | EN CL |           |

Gestió dels filtres de dades

a. Accioneu la icona red per definir les condicions del filtre per cada camp.

| Filtre per defecte   |                 |                      |              | ×         |
|----------------------|-----------------|----------------------|--------------|-----------|
| Criteris<br>Operador | Nom del camp    | Condició             | Valor        | D'acord   |
|                      | GEN_NACIONALITA | - 💌                  | 108          | Cancel·la |
| I                    | GEN_DOCUMENTIDE | no com 💌             | 'D'          | Ajuda     |
| I                    | GEN_DATANAIXEME | < 💌                  | #01/01/1992# |           |
|                      |                 | Definició del filtre | <del>)</del> |           |

b. Definiu, seguint l'exemple, que el programa filtri els alumnes que el camp GEN\_NACIONALITATCODI = 108 i que el camp **GEN\_DOCUMENTIDENTIFICACIOTIPUS no com D** (per indicar que el tipus de document sigui diferent a DNI) i que **GEN\_DATANAIXEMENT < 01/01/1992** 

El programa filtrarà a tots els alumnes espanyols que hagin nascut abans del 1 de gener de 1992, que no tinguin DNI

c. Una vegada definit el filtre el podeu aplicar fent clic sobre el botó **D'acord**.

| Combinació de correu            |                                           |                                                               |                        |                   |             |          | ×         |
|---------------------------------|-------------------------------------------|---------------------------------------------------------------|------------------------|-------------------|-------------|----------|-----------|
|                                 | 🖻 i 🏓 i 🏭 i 🧸                             | r> -   2 2↓                                                   | 科   🔆 🏹 🗸              | 🔆   ) 📑 📲         | i 🗟 🕫 🖾     |          | D'acord   |
|                                 | GEN_DA                                    | G G G                                                         | GEN_NAC GE             | G GE              | N_TIS GEN_D |          | Cancel·la |
| ⊞ 😹 Bibliography                | 13/05/89 Ru<br>08/12/90 Sa                | uíz Vázqi Aleja 108<br>af: Caba Arde 108                      | ESPANYA 0<br>ESPANYA 1 | 108 H             | T           |          | Ajuda     |
| <ul> <li>         ⊕</li></ul>   | 15/11/90 Sil                              | in Caba Aide 100<br>Iv: Almai Pabli 108<br>án Meca Sílvia 108 | ESPANYA 0              | 108 H             | T<br>T      | <b>_</b> |           |
|                                 | Registre 1                                | de 9<br>Sortida                                               |                        |                   |             | •        |           |
| • Iot                           |                                           | • Imp                                                         | ressora                | C Fit <u>x</u> er |             |          |           |
| C Registres seleccionats        |                                           |                                                               |                        |                   |             |          |           |
| O <u>D</u> e: <u>1</u>          | <u>A</u> : 1                              | Ca <u>m</u> í                                                 | D:\enst                | reball\Document   | s           | 200      |           |
| Genera el nom del fitxer des de |                                           |                                                               |                        |                   |             |          |           |
|                                 | Camp de la base de dades GEN_DATANAIXEMEN |                                                               |                        |                   |             |          |           |
|                                 |                                           | O M                                                           | C Manualment           |                   |             |          |           |

Filtre per la combinació del document

Al prémer el botó **D'acord** es genera l'escrit per a tots els alumnes que han passat les condicions establertes, o els que es seleccionin directament.

| D | Generalitat de Catalunya<br>Departament d'Educació<br>IES Rosa dels Vents<br>cMataró de les canyes 12                                                                                                    |                                                               |  |  |  |  |
|---|----------------------------------------------------------------------------------------------------|---------------------------------------------------------------|--|--|--|--|
|   |                                                                                                    |                                                               |  |  |  |  |
|   |                                                                                                    | A l'atenció dels pares/tutors de l'alumne<br>Sánchez , Adrián |  |  |  |  |
|   |                                                                                                    | del grup 3C                                                   |  |  |  |  |
|   |                                                                                                    |                                                               |  |  |  |  |
|   | Estimades famílies.                                                                                                    |                                                               |  |  |  |  |
|   | Segons ens consta el seu fill/filla Adrián, al llarg d'aquest any farà els catorze anys, però en els<br>arxius del centre no tenim encara el seu DNI.<br>Us preguem que el més aviat que us sigui possible ens en feu arribar una fotocòpia d'aquest<br>document, per a poder ho afegir al seu registre i evitar en un futur problemes amb les certificacions |                                                               |  |  |  |  |
|   | o altres documents oficials.                                                                                                    |                                                               |  |  |  |  |
|   | Atentament,                                                                                                    |                                                               |  |  |  |  |
|   | Escrit personalitzat                                                                                                    |                                                               |  |  |  |  |

Documents personalitzats